# MANUALE PER ACCEDERE ALLA BANCA VIA INTERNET

**BENVENUTI IN UNA NUOVA ERA** 

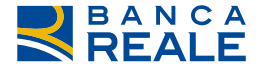

TOGETHERMORE

REALE GROUP

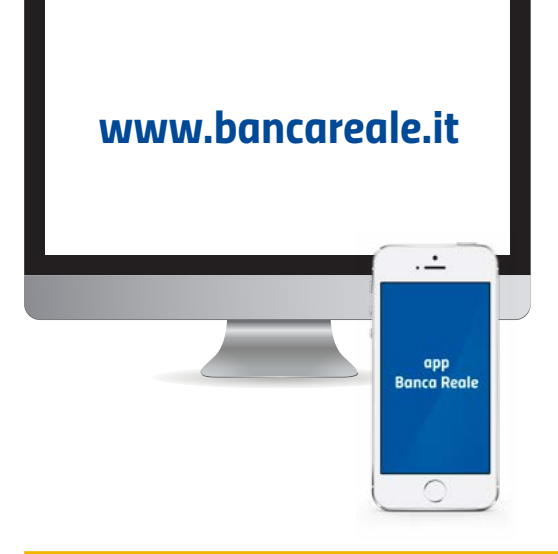

Attraverso la tua Area Riservata potrai accedere al servizio di **Banca via internet**. Una piattaforma evoluta e in sintonia con i più elevati e attuali standard tecnologici, un'attenzione in più verso i nostri Clienti.

Dare al Cliente un servizio all'altezza delle sue aspettative è da sempre una caratteristica di Banca Reale.

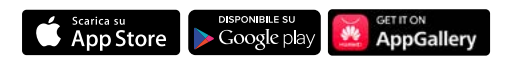

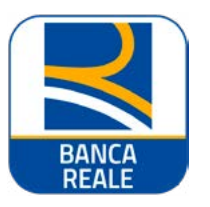

## PRIMA DI INIZIARE...

Installa sul tuo smartphone l'App di Banca Reale che trovi su App Store, Google Play e Huawei\*.

Assicurati di essere in possesso del tuo **Codice d'identità a 7 cifre** e del **Codice di attivazione a 10 cifre**, che Banca Reale ti ha inviato tramite posta.

\* Nel caso in cui non disponessi di uno smartphone segui la procedura di primo accesso e utilizzo del sistema di sicurezza SMS descritta a pagina 10.

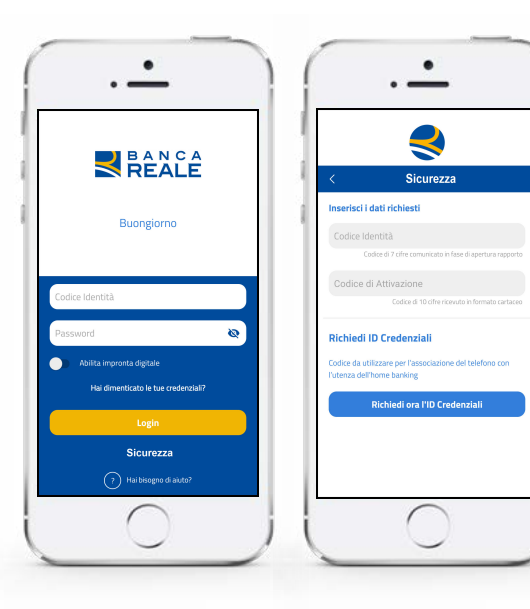

### PRIMO ACCESSO UTILIZZANDO L'APP DI BANCA REALE

Avvia l'App di Banca Reale. Premi sul pulsante **"SICUREZZA"**, inserisci il Codice d'identità e il Codice di attivazione di 10 cifre\* e clicca sul pulsante **"RICHIEDI ID CREDENZIALI"**: verrà visualizzato il **"codice id credenziali"**.

Chiama il numero verde **803.808** e, quando richiesto, **premi il tasto "2"** per avviare la procedura di attivazione di nuovi clienti.

Segui le istruzioni telefoniche, **digita il tuo Codice d'identità e il Codice di attivazione a 10 cifre**. Ti risponderà un nostro operatore che ti richiederà l'Id credenziali, che hai visualizzato sull'App di Banca Reale e ti darà supporto per eseguire la procedura di attivazione e ti invierà un **SMS con una password provvisoria**.

\* Conserva il tuo Codice di attivazione a 10 cifre che ti servirà per recuperare le tue credenziali di accesso in caso di smarrimento.

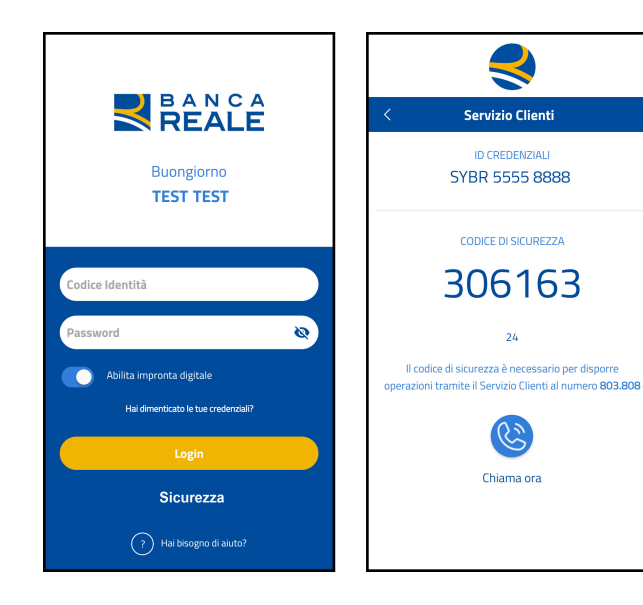

### PRIMO ACCESSO UTILIZZANDO L'APP DI BANCA REALE

Accedi all'App di Banca Reale cliccando sul pulsante **"LOGIN"** e inserendo il **Codice d'identità di 7 cifre** e la **password provvisoria** che ti è stata inviata via SMS dal nostro operatore.

Quando ti verrà richiesto, **modifica la password provvisoria** inserendone una tua personale, rispettando i parametri che ti verranno indicati nella procedura di cambio password.

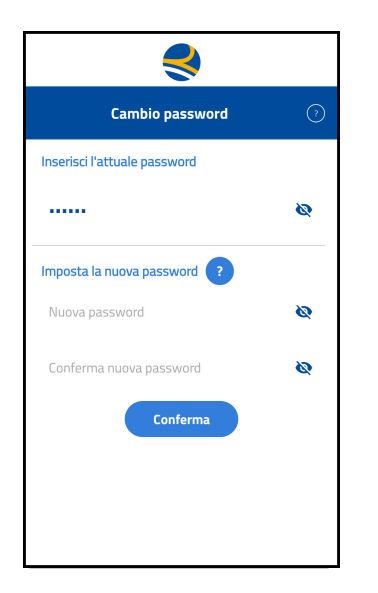

### PRIMO ACCESSO UTILIZZANDO L'APP DI BANCA REALE

#### Congratulazioni!

A questo punto, dopo aver confermato l'operazione di cambio password, **potrai accedere al menù principale dell'App di Banca Reale**.

Ricordati che, qualora cambiassi il tuo dispositivo, dovrai ripetere l'intera procedura descritta nelle pagine precedenti.

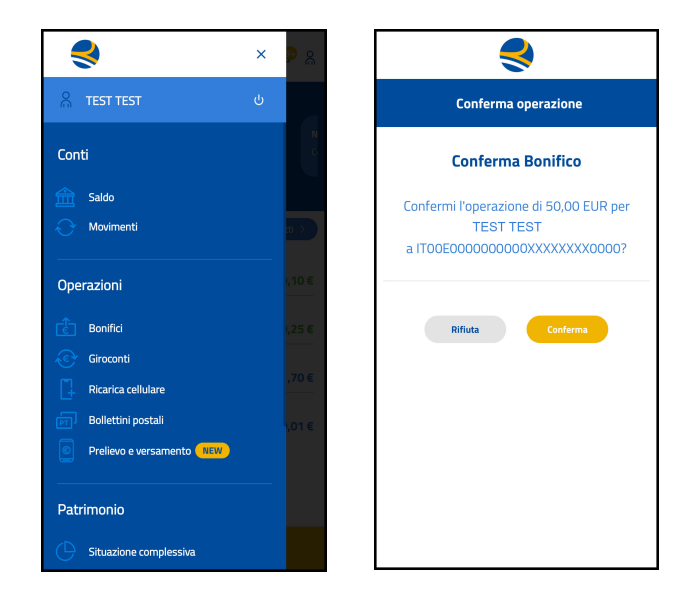

### ACCESSI SUCCESSIVI UTILIZZANDO L'APP DI BANCA REALE

Dopo aver effettuato il primo accesso, potrai autenticarti sull'App di Banca Reale inserendo soltanto il **Codice d'identità e la password** e, se il tuo smartphone li supporta, utilizzando l'autenticazione con **l'impronta digitale o il face Id.** 

Dal menù principale potrai selezionare le operazioni da eseguire e le funzionalità che ti permettono di visualizzare la tua posizione bancaria.

Se esegui delle operazioni dispositive (es. un bonifico) ricordati sempre di **CONFERMARLE** o **RIFIUTARLE**, come da esempio a lato.

# REALE Benvenuto ir Banca Real

Puoi effettuare l'**autenticazione all'Area Riservata Clienti del sito www.bancareale.it** inserendo il Codice d'identità e la password personale. Per confermare l'accesso, inoltre, è necessario **approvare la notifica push** che comparirà sul dispositivo che è stato associato alla tua utenza durante la procedura di Primo Accesso, o che avrai associato successivamente.

ACCESSO UTILIZZANDO L'INTERNET BANKING

Ti ricordiamo che, attraverso la sezione **Profilo** presente nell'Area Riservata Clienti, potrai associare alla tua utenza e **gestire fino a un massimo di 5 dispositivi** (smartphone, tablet). Per questa operazione dovrai utilizzare il **Codice di sicurezza di 6 cifre** che trovi all'interno dell'App di Banca Reale, cliccando sul pulsante **"SERVIZIO CLIENTI"** che trovi nella pagina di accesso dell'App.

# SMS

### PRIMO ACCESSO UTILIZZANDO L'SMS

Se non disponi di uno smartphone, puoi accedere ai servizi di Banca Reale attraverso un **sistema che prevede l'invio di codici di sicurezza tramite SMS**.

Chiama il numero verde **803.808** e, quando richiesto, **premi il tasto 2** per avviare la procedura di attivazione di nuovi Clienti.

Segui le istruzioni telefoniche e digita il tuo **Codice d'identità** e il **Codice di Attivazione a 10 cifre\***. Ti risponderà un nostro operatore che ti darà supporto per eseguire la procedura di attivazione e ti invierà un SMS con una password provvisoria che dovrai utilizzare per il primo accesso all'Area Riservata Clienti del sito www.bancareale.it.

\*Conserva il tuo Codice di attivazione a 10 cifre che ti servirà per recuperare le tue credenziali di accesso in caso di smarrimento.

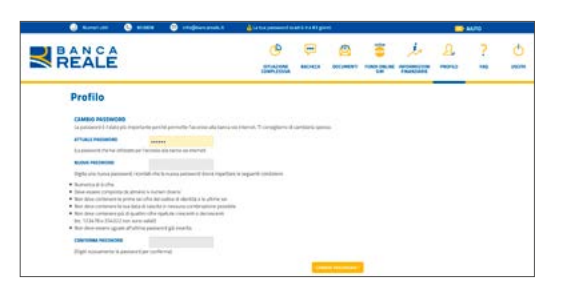

### PRIMO ACCESSO UTILIZZANDO L'SMS

Puoi effettuare l'**autenticazione all'Area Riservata Clienti del sito www.bancareale.it** inserendo il Codice d'identità e la password provvisoria.

**Modifica la password provvisoria** inserendone una tua personale, rispettando i parametri che ti verranno indicati nella procedura di cambio password.

Conferma l'operazione e **inserisci il Codice di sicurezza che riceverai via** SMS.

Per le autenticazioni successive dovrai utilizzare solo il Codice d'identità e la tua password. **Per confermare le operazioni dispositive ti verrà richiesto di inserire il Codice di sicurezza che riceverai, di volta in volta, tramite SMS.** 

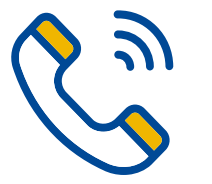

### PROCEDURA DI AUTENTICAZIONE IN CASO DI ERRORE

In caso di errore nella digitazione delle credenziali personali (Codice d'identità e password) è possibile inserirle nuovamente **fino ad un massimo di tre volte.** Dopo tre tentativi errati l'utenza viene bloccata.

Per richiedere i nuovi codici di accesso puoi contattare il **Servizio Clienti di Banca Reale** al numero verde **803.808.** Assicurati di avere a portata di mano il Codice di attivazione in quanto ti verrà richiesto.

### SERVIZIO CLIENTI

### 803-808

Dal lunedì al venerdì dalle 8 alle 19

info@bancareale.it

Informazioni, assistenza e segnalazioni.

**www.bancareale.it** Informazioni sulla banca, sui prodotti e sui servizi

### Scarica l'app Banca Reale

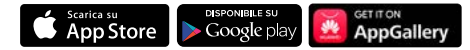

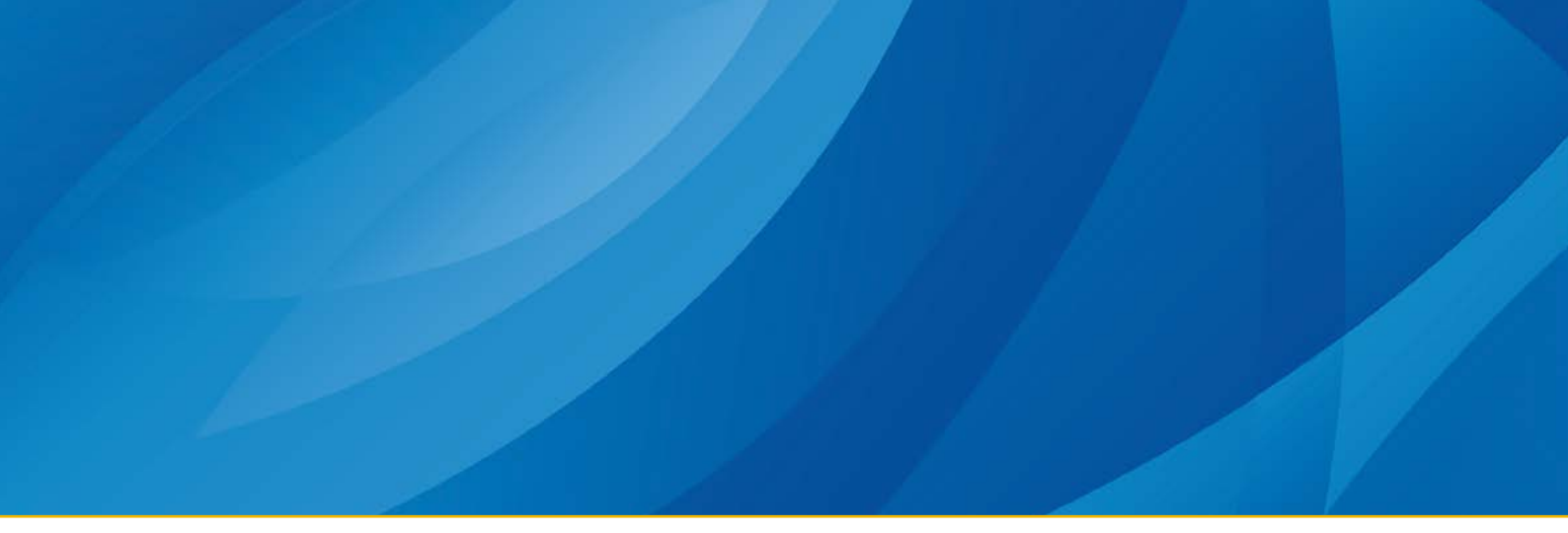

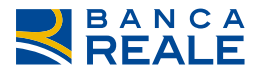

#### TOGETHERMORE

REALE GROUP

Banca Reale S.p.A. - Corso Siccardi 13 - 10122 Torino (Italia) - Tel. + 39 011 5165555 - Fax + 39 011 5165550 - Servizio clienti: 803 808 - info@bancareale.it - sedecentrale@pec.bancareale.it - www.bancareale.it